## 考研学生报名毕业院校填写操作说明

1.登录考研报名平台,点击"网上报名"。

| $\epsilon \rightarrow C \oplus 2$             | ☆                    | n/user/center.jsp                    |                | 🖡 🕶 🏠 🗸 📓 百度        | ۵ 🡼              |
|-----------------------------------------------|----------------------|--------------------------------------|----------------|---------------------|------------------|
| ョ度一下 <mark>№</mark> 京东 <mark>™</mark> 天孫<br>・ | 華精选 🔞 愛淘宝 💷 免费PDF转wc | rd ③ 学信网数字证书_概述<br>院校库 专业库 硕士目录 网报公告 | 统考网报 成绩查询 网上调剂 | 推免服务 信息公开 在线咨询 •••• | 用户中心   退出   帮助中心 |
|                                               | 用户中心                 |                                      |                |                     | 咨询客服 账号信息        |
| 1                                             | 统考硕士招生               |                                      |                |                     | 9                |
|                                               |                      | (2)                                  | нот            | нот                 | 学信れ器人            |
|                                               | 专业目录                 | 在线咨询                                 | 调查问卷           | 网上报名                | 网上确认             |
|                                               |                      | Ê                                    | Ð              | Ę                   | 0                |
|                                               | 消息中心                 | 网报公告                                 | 准考证下载          | 调剂意向采集              | 网上调剂             |
|                                               |                      |                                      |                |                     |                  |
|                                               | 信息公开平台               |                                      |                |                     |                  |

## 2.认真阅读"报名须知",点击"常见问题"。

| https://yz.chsi.com.cn/apply/                                                                                  | 두 ☆ ∨ 📓 百度                                                              |
|----------------------------------------------------------------------------------------------------|-------------------------------------------------------------------------|
| R薩爾选 🔞 愛濁宝 🌉 免费PDF转word 🔇 学信网数字证书_概述                                                                           |                                                                         |
| 2022年全国硕士研究生招生考试 网上报名平台                                                                                        | 清 首页 📲 通知                                                               |
| 报名                                                                                                    | 须知                                                                      |
| 1、网上报名时间:2021年10月5日至10月25日,预报名(报名数据有效):<br>阶段报名外,也可在正式报名阶段报名。                                                  | 2021年9月24日至9月27日,每天9:00~22:00,应届毕业生除了可在预报名                              |
| 2、网上确认(现场确认)时间:由各省级招办自行确定公布,请关注各省网                                                                             | 报公告,考生报考信息以网上确认(现场确认)报考点数据为准。                                           |
| 3、下载准考证时间: 2021年12月18日~2021年12月27日(24小时开放),                                                                    | 考生可用学信网的用户名和密码登录研招网,进入网上报名栏目下载。                                         |
| 4、开始报名前,请考生仔细词 & 常见问题 L 及 各单位网报公告,提前准备<br>真填写选择,避免造成无效报名。                                                      | 好 需要填写的信息。报名过程中,请考生仔细阅读网报页面提示文字,并认                                      |
| 5、网上报名期间,考生可自行填报、修改或重新填报报名信息,但一位考生<br>己有的报名,已取消的报名信息不可用于网上确认(现场确认)。报名过程中<br>认)前,考生可查看及下载网上报名信息。推免生需在推免服务系统 报名。 | 只能保留一条有戏报名信息。如需重新填报报名信息(新增报名),须取肖<br>中如需修改信息,建议退出网上报名系统,重新登录修改。网上确认(现场确 |
| 6、生成报名号后本次报名才为成功(如果选择的报考点采取网上交费,交费<br>生务必年记。                                                                   | 成功后才算报名成功),报名号是网上确认(现场确认)的重要凭证,请考                                       |
| 7、考生可登录 学信档案 验证本人学籍或学历,学信档案注册与否并不影响降                                                                           | 网报过程。                                                                   |
| 8、请考生牢记学信网的用户名和密码(为避免个人信息泄露,请设置复杂密                                                                             | 码并定期修改),后期下载准考证、参加调剂仍然需要使用。                                             |
| 9、一位考生只能保留一条有效报名信息。                                                                                            |                                                                         |
| 10、建议您关注学信网公众号并绑定微信账号(如已关注公众号,可在"学信息提醒。                                                                        | 账号-绑定学信网账号"菜单栏里,点击进入绑定页面),以及时接收重要消                                      |
|                                                                                                    |                                                                         |

3.点击"填写考生信息",认真阅读"10.毕业院校已更名,下拉菜单显示是更名后院校名称,怎样填写毕业院校名称?"

| ☆ ▲ https://yz.chsi.com.cn/he | elp/ 🖡 🟠 🗸 📓 百度 🔍 🔍                                     | ð 👜 ( |
|-------------------------------|---------------------------------------------------------|-------|
| 天猫精选 🔞 愛淘宝 👛 免费PDF转word       | ③ 学信网数字证书 概述                                            |       |
| 0                             |                                                         | 12    |
|                               | <b>位字石十切仕</b> 论在开切开 罐土开切开                               |       |
|                               | ALAMINI HATINI HATINI                                   |       |
|                               |                                                         |       |
| 注册学信网账号                       | 1.报名结束后忘记报名号,怎么办?                                       |       |
| 报名资格                          | 2.国外学历(留学生学历)、港澳台学历等校验不通过如何解决?                          |       |
| 填写考生信息                        | 3.已报名,如何修改姓名、手机号码等基本信息?                                 |       |
| 填写报考信息                        |                                                         |       |
| 网上报名                          | 4.后忌果与有疾,正式成石旳定台可以修议!                                   |       |
| 选择考试方式等                       | 5.考生户口和考生档案相关内容,应该如何填写?                                 |       |
| 选择报考点                         | 6.网上支付成功后还是否可以修改报名信息?                                   |       |
| 网上父母<br>浏览器问题                 | 7.网报过程中,发现考生姓名、证件类型、证件号码、移动电话有误如何修改?                    |       |
| 网上确认 (现场确认)                   | 8.如何填写家庭主要成员及学习与工作经历?                                   |       |
| 打印准考证                         | 9.暂无工作或学习单位,如何填写"现在学习或工作单位"?                            |       |
| 初试及命题                         |                                                         |       |
| 成绩宣问                          | 10.毕业院校已更名,下拉来单里面显示的是更名后的院校名称,如何填与毕业院校名称?               |       |
| 网上调剂                          | 毕业学校中没有自己的学校或学校名称与实际不同,则选择"其他",并在输入框中填写学校名称(以毕业证书为准),最多 |       |
| 信息公开                          | 输入100个字节的字符。                                            |       |
| 我的消息                          | 更新干: 2021-09-07 13:02                                   |       |

## 4.填报信息时,毕业学校选择"其他",填写"烟台大学文经学院"。

| ://yz.chsi.com.cn/apply/jbxx/shim.do              |                                                                     | ∮ ☆                                                                                                    | ∨ 自度                                       |
|---------------------------------------------------|---------------------------------------------------------------------|----------------------------------------------------------------------------------------------------|--------------------------------------------|
| ■ 免费PDF转word 🕄 学信网数字证书_概述                         |                                                                     |                                                                                                    |                                            |
|                                                   | 在硕士研究生入学年份毕业的普通全日制<br>年入学前可毕业本科生选"其他人员"。                            | 学生属于普通全日制应届本科毕业生;自学考                                                                                                    | 试、网络教育、开放教育录取当                             |
| *取得符合报考条件的最后学历的学习形式:                              | 1(普通全日制)                                                            | ×                                                                                                    |                                            |
| *获得符合报考条件的最后学历毕业日期:                               | 白白白白白白白白白白白白白白白白白白白白白白白白白白白白白白白白白白白白白白白                             | 毕业日期为准。                                                                                                    |                                            |
| * 注册学号:                                           | 普通全日制应届本科和成人应届本科毕业                                                  | (生按在校注册学号填写,其他人员不填。(最)                                                                                                    | 多输入18个字节的字符)                               |
| *符合报考条件的最后学历毕业学校:                                 | 37(山东省)                                                             | 13359(烟台理工学院) •                                                                                                    |                                            |
|                                                   | 往届生填写毕业证书上的学校名称,毕业<br>入框中填写学校名称(以毕业证书为准)。                           | 12391(潍坊职业学院)<br>50641(新汶矿业职工大学)<br>11066(烟台大学)<br>13355(烟台工程职业技术学院)                                                                       | ▲ 译"其他",并在下面的输                             |
| * 符合报考条件的最后学历毕业专业:                                | 0301(法学类) ▼<br>毕业专业中没有自己的专业或专业名称生<br>为准),(最多编入100个字节的字符)<br>上一歩 下一步 | 14570(烟台黄金职业学院)<br>13359(烟台理工学院)<br>12332(烟台南山学院)<br>14081(烟台汽车工程职业学院)<br>12396(烟台职业学院)<br>13390(枣庄科技职业学院)<br>10904(枣庄学院)<br>14196(枣庄职业学院) | 中文专业名称(以毕业证书                               |
| 等学校学生信息咨询与就业指导中心<br>-2021 学信网 All Rights Reserved |                                                                     | 89637(中共山东省委党校)<br>10423(中国海洋大学)<br>10425(中国石油大学(华东))<br>13777(淄博师范高等专科学校)<br>13009(淄博职业学院)<br>85301(自然资源部第一海洋研究所)                         | /务热线: 010-67410388<br>:服邮箱: kefu#chsi.com. |
| 3号-1                                              |                                                                     | 00000(其他)                                                                                                    | ▼担中心                                       |

5.学籍校验即可通过。

|                      |                                          |                          | 考生信息                              |                 |           |             |
|----------------------|------------------------------------------|--------------------------|-----------------------------------|-----------------|-----------|-------------|
| 1<br>学籍学历            | 2<br>基本信息                                | 3<br>户籍档案                | 4 家庭主要成员                          | 5<br>学习与工作经历    | 6 发惩情况    | (7)<br>联系方式 |
| 学籍校<br>报考资格          | <b>验通过</b><br>雷审查在网上确认(现场<br>验时读取的报名信息 : | 确认)及复试阶                  | )段由相关部门进行。<br>1自请等待下次核对           |                 |           |             |
| 姓名                   |                                          |                          | 获得符合报考条件的最后学历毕业日期                 |                 |           |             |
| 证件号码                 | -                                        |                          | 符合报考条件的最后<br>学历毕业学校名称             | 00000(烟台大学文经学院) |           |             |
| 符合报考条件的最大学历          | 言 2(本科毕业)                                |                          | 符合报考条件的最后<br>学历证书编号               |                 |           |             |
| 取得符合报考条件的最后学历的学习形式   | 的 1(普通全日制)<br>武                          |                          |                                   |                 |           |             |
| <b>回於 但 关注</b><br>建议 | <b>学信网公众号并绑定</b> 行<br>图关注学信网公众号并绑        | <b>微信账号,及</b><br>定微信账号(女 | <b>时接收重要消息提醒</b><br>□已关注公众号,可在"学们 | 言账号-绑定学信网账号"    | 菜单栏里,点击进入 | 绑定页面),      |